### Genetec<sup>™</sup> Security Center /

### **Caméra d'Intervention IONODES PERCEPT**

### Guide d'intégration

Date: 17 juillet 2023

### CONTENU

| 1 | In  | trod  | uction3                                                                     |
|---|-----|-------|-----------------------------------------------------------------------------|
| 2 | De  | éploi | ement typique3                                                              |
| 3 | Co  | onfig | uration de la Caméra d'intervention PERCEPT4                                |
|   | 3.1 | Cré   | éer un nouvel utilisateur ONVIF dédié (recommandé)4                         |
|   | 3.2 | Со    | nfigurer les profils vidéo5                                                 |
|   | 3.3 | Co    | nfigurer l'enregistrement local sur la caméra d'intervention6               |
|   | 3.4 | Dé    | sactiver les métadonnées d'orientation7                                     |
|   | 3.5 | Act   | river le transfert de données via la station d'accueil8                     |
| 4 | In  | tégra | ation de la Caméra d'intervention PERCEPT avec Security Center9             |
|   | 4.1 | Ajc   | outer la Caméra d'intervention PERCEPT9                                     |
|   | 4.2 | Со    | nfigurer la correction de la lentille panomorphe12                          |
|   | 4.3 | Co    | nfigurer l'utilisation des flux13                                           |
|   | 4.4 | Co    | nfigurer l'enregistrement14                                                 |
|   | 4.  | 4.1   | Enregistrement continu14                                                    |
|   | 4.  | 4.2   | Enregistrement sur mémoire locale seulement15                               |
|   | 4.  | 4.3   | Autres modes d'enregistrement15                                             |
|   | 4.5 | Co    | nfigurer le transfert d'archives16                                          |
|   | 4.  | 5.1   | Considérations pour les utilisateurs de Station d'accueil19                 |
| 5 | Vi  | suali | sation de la vidéo de la Caméra d'intervention PERCEPT via Security Desk 21 |

### **1** Introduction

L'une des caractéristiques uniques de la caméra d'intervention IONODES PERCEPT est qu'il s'agit d'un appareil à plate-forme ouverte, permettant une intégration avec des solutions VMS de pointe telles que Genetec<sup>™</sup> Security Center (GSC). Elle implémente les fonctionnalités étendues des profils ONVIF G, S et T, ainsi que des configurations réseau flexibles (LAN, Wi-Fi, 4G/LTE) pour la vidéo en direct et la récupération des enregistrements sauvegardés sur mémoire interne.

Cette intégration est prise en charge à partir du microgiciel IONODES PERCEPT 10.3.0.12 et a été validée avec GSC 5.8 GA et supérieur. Ce document montre les étapes requises pour un scénario d'intégration simple. Les intégrateurs doivent adapter l'intégration à leurs besoins spécifiques et à leur environnement système.

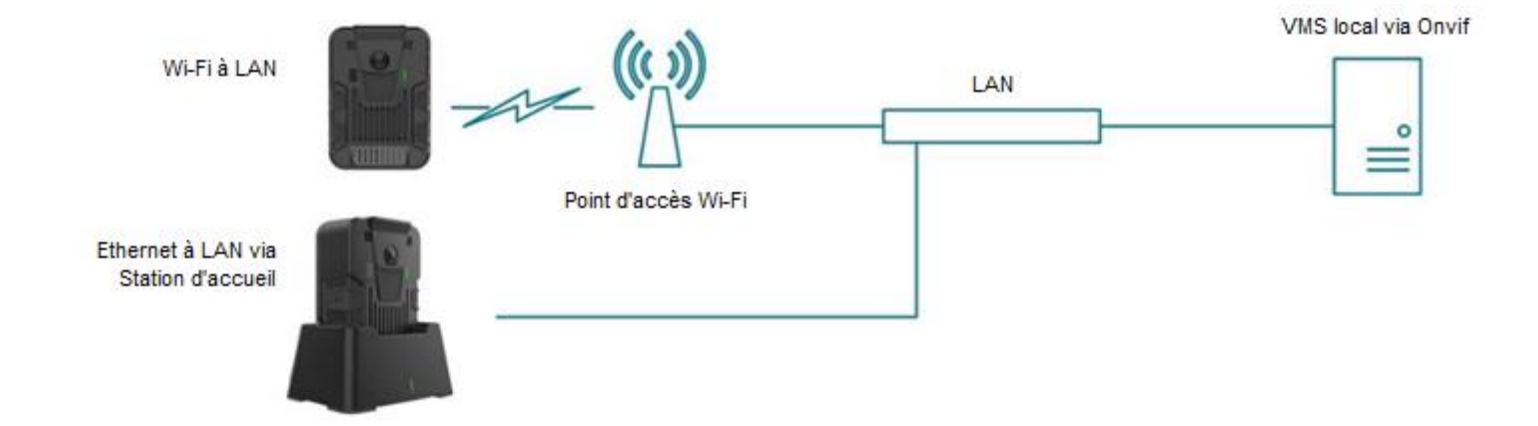

### 2 Déploiement typique

Un scénario de déploiement typique comprend la caméra d'intervention PERCEPT, une station d'accueil, un point d'accès Wi-Fi, une infrastructure LAN et le VMS local (GSC dans ce cas). La caméra d'intervention PERCEPT peut enregistrer des données soit directement sur le GSC via le streaming Wi-Fi, soit sur sa mémoire interne et ensuite téléverser ces enregistrements sur GSC via le Wi-Fi ou l'Ethernet câblé de la station d'accueil.

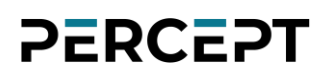

### 3 Configuration de la Caméra d'intervention PERCEPT

Pour commencer, vous devez initialiser la connectivité réseau de la caméra d'intervention PERCEPT avec le système de gestion vidéo (VMS) via Wi-Fi. Reportez-vous au Guide de démarrage rapide PERCEPT pour les instructions d'initialisation du réseau.

Note: Les instructions de ce guide supposent que l'état initial de la caméra d'intervention PERCEPT est réglé sur les paramètres d'usine par défaut. Si la caméra d'intervention a déjà été utilisée, il est recommandé de la réinitialiser avant de l'intégrer à GSC.

#### 3.1 Créer un nouvel utilisateur ONVIF dédié (recommandé)

Le compte administrateur par défaut peut être utilisé pour intégrer la caméra d'intervention au VMS. Cependant, il est recommandé de créer un compte utilisateur ONVIF dédié à cet effet. Le rôle *"Super user"* donne au compte les autorisations pour les fonctions utilisées par GSC, incluant la mise à jour du micrologiciel à partir du VMS.

| ≡      | IO NODES                  | PERCEPT-BC100 v10.7.2.6 📥 administrator<br>en ligne              |
|--------|---------------------------|------------------------------------------------------------------|
|        |                           | SÉCURITÉ                                                         |
|        |                           | Comptes Utilisateurs                                             |
|        |                           | COMPTES UTILISATEURS                                             |
|        |                           | Utilisateurs: administrator (Administrator) Creér un utilisateur |
|        |                           | NOUVEL UTILISATEUR                                               |
| ∎<br>2 | Sécurité 1<br>Maintenance | Nom onvif-user 3                                                 |
|        |                           | Mot de passe:                                                    |

1. Une fois connecté à l'interface Web de la Caméra PERCEPT, cliquez sur la page Sécurité

- 2. Cliquez sur le bouton Créer un utilisateur
- 3. Dans la fenêtre contextuelle Nouvel utilisateur, entrez le Nom d'utilisateur
- 4. Entrez le Mot de passe et répétez-le pour confirmer
- 5. Sélectionnez le role Super user
- 6. Cliquez sur Créer un utilisateur

#### 3.2 Configurer les profils vidéo

La caméra d'intervention PERCEPT prend en charge deux (2) profils d'encodage vidéo H.264/265 et un (1) profil MJPEG. Chaque profil activé dans la caméra d'intervention PERCEPT sera accessible à GSC.

| ≡  | IO NODES      |                                                             | PERCEPT-BC100 v10.7.2.6 🍐 onvif-user<br>en ligne |
|----|---------------|-------------------------------------------------------------|--------------------------------------------------|
| A  |               |                                                             |                                                  |
| o  | Configuration | Système Réseau Vidéo Microphone Haut-Parleur Enregistrement | Intégration                                      |
| ¥  |               |                                                             |                                                  |
| ₽. |               | <b>&gt;</b> GÉNÉRAL                                         |                                                  |
| •  |               | ✓ PROFILE 1                                                 |                                                  |
| â  |               | H264, 6 MP, 8000 KBPS, 30 FPS                               |                                                  |
| ۶  |               | Type d'encodeur: H264 V                                     |                                                  |
|    |               | Résolution: 6 MP 🗸                                          |                                                  |
|    |               | 3 Fréquence d'image: 30                                     |                                                  |
|    |               | Taux de transmission: 8000 (10 - 20000) Kbps                |                                                  |
|    |               | Assigner un débit vidéo optimal                             |                                                  |
|    |               | Afficher paramètres avancés                                 |                                                  |
|    |               | ▶ PROFILE 2<br>H264, 1 MP, 800 KBPS, 10 FPS                 |                                                  |
|    |               | ▶ PROFILE 3<br>MJPEG, 2.3 MP, 5 FPS, 50 %                   |                                                  |
|    |               | > CONFIGURATIONS AVANCÉES                                   |                                                  |
|    |               |                                                             |                                                  |

- 1. À partir de la page **Configuration**
- 2. Sélectionnez l'onglet Vidéo
- 3. Activez et configurez chaque profil vidéo selon les besoins

- Note: Le type d'encodeur (codec) et les profils activés sont détectés par GSC lors de l'inscription de la caméra d'intervention. Ces paramètres doivent donc être configurés dans la caméra d'intervention PERCEPT avant d'ajouter l'appareil à GSC. Modifier le type d'encodeur redémarrera l'appareil.
- Note: Une fois la caméra ajoutée, les modifications ne doivent être effectuées qu'à partir de l'outil de configuration de GSC et non à partir de l'interface Web de l'appareil.

#### 3.3 Configurer l'enregistrement local sur la caméra d'intervention

| ≡  | IO NODES        |                                                                                                    | PERCEPT-BC100 v10.7.2.6 붵 onvif-user<br>en ligne |
|----|-----------------|----------------------------------------------------------------------------------------------------|--------------------------------------------------|
| A  |                 | CONFIGURATION                                                                                       |                                                  |
| o  | Configuration 1 | Système Réseau Vidéo Microphone Haut-Parleur Enregistrement Intégration                             |                                                  |
| Ŷ  |                 | Général Media Image GPS                                                                             |                                                  |
| e, |                 |                                                                                                    |                                                  |
| •  |                 | ≽ GÉNÉRAL                                                                                           |                                                  |
| â  |                 | ← ENREGISTREMENT DE LA VIDÉO                                                                        |                                                  |
| ۶  |                 |                                                                                                    |                                                  |
|    |                 | Profile vidéo: Profile 1 (H.264) 🗸 🍕                                                                |                                                  |
|    |                 | Z Activer le Pre-Recording                                                                          |                                                  |
|    |                 | Profile vidéo: Profile 1 (H.264) V                                                                  |                                                  |
|    |                 | Durée: 60 (30 - 120)sec                                                                             |                                                  |
|    |                 | *Le temps de pre-recording peut être plus court que celui configuré si le débit<br>vidéo est élevé. |                                                  |
|    |                 | Activer le Post-Recording                                                                           |                                                  |
|    |                 | Durée: 60 (30 - 300)sec                                                                             |                                                  |
|    |                 | Audio en sourdine                                                                                   |                                                  |
|    |                 |                                                                                                    |                                                  |

- 1. À partir de la page **Configuration**
- 2. Sélectionnez l'onglet Enregistrement
- 3. Sélectionnez le sous-onglet Media
- 4. Sélectionnez le Profil vidéo pour l'enregistrement sur mémoire interne
- 5. Activez / désactivez le préenregistrement (**Pre-Recording**), et sélectionnez le **Profil vidéo** et la **Durée** de celui-ci au souhait

Note: Pour utiliser l'enregistrement local sur la caméra d'intervention PERCEPT, le profil n°1 et/ou n°2 doit être activé. Le profil n°3 (MJPEG) ne peut pas être utilisé pour l'enregistrement local.

#### 3.4 Désactiver les métadonnées d'orientation

La caméra d'intervention PERCEPT inclut des métadonnées d'orientation utilisées par certains logiciels de rendu vidéo pour la stabilisation de l'image corrigée. Cette fonction n'est pas prise en charge par Genetec<sup>™</sup> Security Desk et doit être désactivée dans la caméra d'intervention.

| ≡  | IO NODES      |                                                                               | PERCEPT-BC100 v10.7.2.6 PERCEPT-BC100 v10.7.2.6 | onvif-user |
|----|---------------|-------------------------------------------------------------------------------|-------------------------------------------------|------------|
| ÷  |               |                                                                               |                                                 |            |
| o  | Configuration | Système Réseau Vidéo Microphone Haut-Parleur Enregistrement Inté              | gration                                         |            |
| Ŷ  |               |                                                                               |                                                 |            |
| ₽. |               | <b>&gt;</b> général                                                           |                                                 |            |
| •  |               | > PROFILE 1                                                                   |                                                 |            |
| â  |               | H264, 6 MP, 8000 KBPS, 30 FPS                                                 |                                                 |            |
| y  |               | ▶ PROFILE 2<br>H264, 1 MP, 800 KBPS, 10 FPS                                   |                                                 |            |
|    |               | ▶ PROFILE 3<br>MJPEG, 2.3 MP, 5 FPS, 50 %                                     |                                                 |            |
|    |               |                                                                               |                                                 |            |
|    |               | Inclure la résolution dans gestion de la température                          |                                                 |            |
|    |               | Ajuste automatiquement la fréquence d'image en condition de faible luminosité |                                                 |            |
|    |               | Force 25 Image Par Seconde Sur Le Senseur                                     |                                                 |            |
|    |               | 3 Orientation activer                                                         |                                                 |            |
|    |               | Acuité: 36 (0 - 36)                                                           |                                                 |            |
|    |               |                                                                               |                                                 |            |

- 1. À partir de la page **Configuration**
- 2. Sélectionnez l'onglet Vidéo
- 3. Décochez la case **Orientation activer**

#### 3.5 Activer le transfert de données via la station d'accueil

Lors de l'utilisation d'une station d'accueil PERCEPT-DCK pour transférer des données vers le VMS, le mode décharge (transfert de données via Ethernet) doit être actif.

| ≡ | IO NODES        |                                                                                                    | PERCEPT-BC100 v10.7.2.6 🏻 A onvif-user<br>en ligne |
|---|-----------------|----------------------------------------------------------------------------------------------------|----------------------------------------------------|
|   |                 |                                                                                                    |                                                    |
| o | Configuration 1 | Système Réseau Vidéo Microphone Haut-Parleur Enregistrement Intégration                                 |                                                    |
|   |                 | > général                                                                                               |                                                    |
|   |                 | > CONFIGURATION NTP                                                                                     |                                                    |
|   |                 |                                                                                                    |                                                    |
|   |                 | ▶ APPAREIL                                                                                              |                                                    |
|   |                 | > IDENTIFICATION DU PORTEUR                                                                             |                                                    |
|   |                 | ← STATION DE RECHARGE 3                                                                                 |                                                    |
|   |                 | ✓ Mode décharge actif                                                                                   |                                                    |
|   |                 | La connexion filée est active lorsque les valeurs limites sont atteintes.                               |                                                    |
|   |                 | Niveau minimum de la batterie: 20 (20 - 50) %                                                           |                                                    |
|   |                 | Niveau minimum de la batterie pour permettre le mode en ligne.                                          |                                                    |
|   |                 | Niveau de démarrage du mode en ligne: 20 (10 - 30) %                                                    |                                                    |
|   |                 | Le mode en ligne est activé lorsque la batterie atteint le minimum de charge plus cette valeur.         |                                                    |
|   |                 | Durée d'inactivité pour le transfert réseau: 300 (120 - 600) sec                                        |                                                    |
|   |                 | Délai d'attente pour passer en mode de charge si aucune activité de lecture en différée n'est en cours. |                                                    |
|   |                 | Durée minimum de la recharge de la 1800 (600 - 2700) sec batterie:                                      |                                                    |
|   |                 | Délai d'attente en mode de charge avant de passer en mode en ligne.                                     |                                                    |
|   |                 | permet la diffusion de média en direct pendant la recharge                                              |                                                    |
|   |                 | permet la rediffusion et le téléchargement à travers Wifi pendant la recharge                           |                                                    |

- 1. À partir de la page **Configuration**
- 2. Sélectionnez l'onglet **Système**
- 3. Sélectionnez le sous-onglet **Station de recharge** et assurez-vous que "**Mode décharge actif**" est coché
- Note: Le téléversement de données peut créer une augmentation de la bande passante de plus de 200 Mbps vers le VMS. Assurez-vous que le réseau peut gérer le débit attendu selon le nombre de caméras installées. Certaines limites peuvent être paramétrées à partir de GSC.
- Note: Pour configurer les paramètres avancés liés au comportement de la station d'accueil, veuillez vous reporter au manuel d'utilisation de la Station d'accueil PERCEPT.

### 4 Intégration de la Caméra d'intervention PERCEPT avec Security Center

Maintenant que la caméra d'intervention PERCEPT est configurée, il est temps de l'intégrer à Genetec<sup>™</sup> Security Center (GSC). Cette section décrit les étapes pour activer diverses fonctionnalités de cette intégration à l'aide d'une configuration simple de GSC 5.10 (version anglophone illustrée). Ces instructions doivent être adaptées au système spécifique de chaque utilisateur.

#### 4.1 Ajouter la Caméra d'intervention PERCEPT

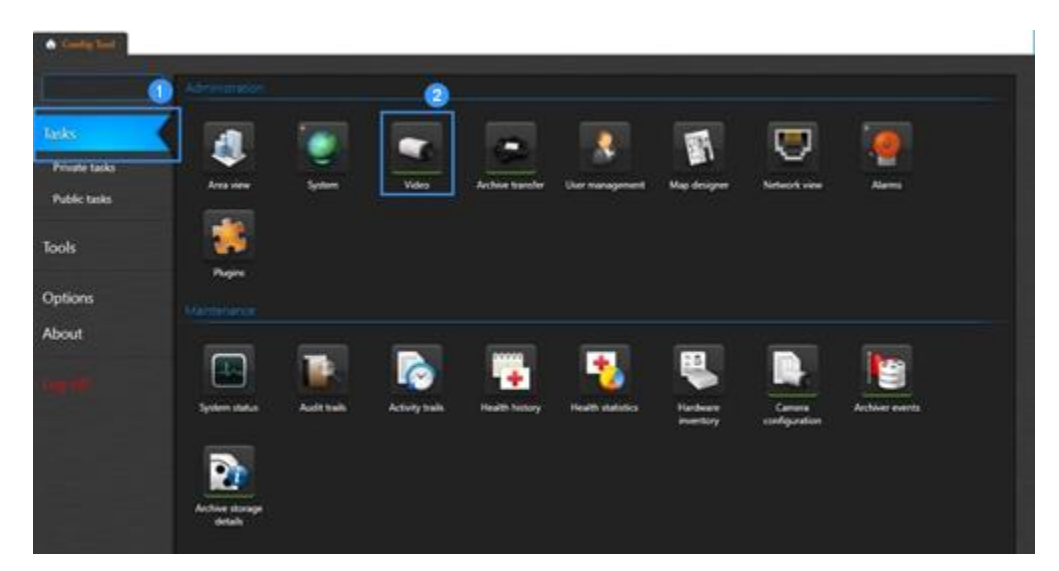

#### Étape 1 – Config Tool

- 1. Dans GSC Config Tool, cliquez sur la page Tasks
- 2. Cliquez sur Video pour ajouter des appareils

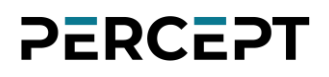

#### Étape 2 - Ajouter la Caméra d'intervention PERCEPT

| ★ Config Tool Video 1 ×                                        |                                                                                                    |
|----------------------------------------------------------------|----------------------------------------------------------------------------------------------------|
| 📚 Roles and units 📼 Archive transfer 🔄 Modules 🔶 Cloud Storage | < > 10 <sup>1</sup>                                                                                                    |
| Search                                                         | Manufacturer:       ONVIF       Image: Conversion of the second of the second o |
| + Video unit                                                   |                                                                                                    |

- 1. Depuis l'onglet Video, sous-onglet Roles and units
- 2. Cliquez sur + Video unit pour ajouter un appareil
- 3. Dans la fenêtre contextuelle Manual add, sélectionnez ONVIF dans la liste déroulante
- 4. Saisissez l'adresse IP de votre caméra d'intervention PERCEPT
- 5. Si les informations d'identification ont été modifiées (comme recommandé à la section 3.1), sélectionnez **Specific** et entrez-les
- 6. Cliquez sur Add ou Add and close si vous n'ajoutez qu'un seul appareil

Note: La caméra d'intervention PERCEPT peut également être ajoutée via l'assistant de découverte *Unit enrollment*, en utilisant ONVIF comme fabricant.

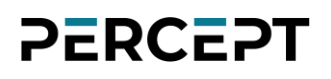

#### Étape 3 – Mettre à jour son identité

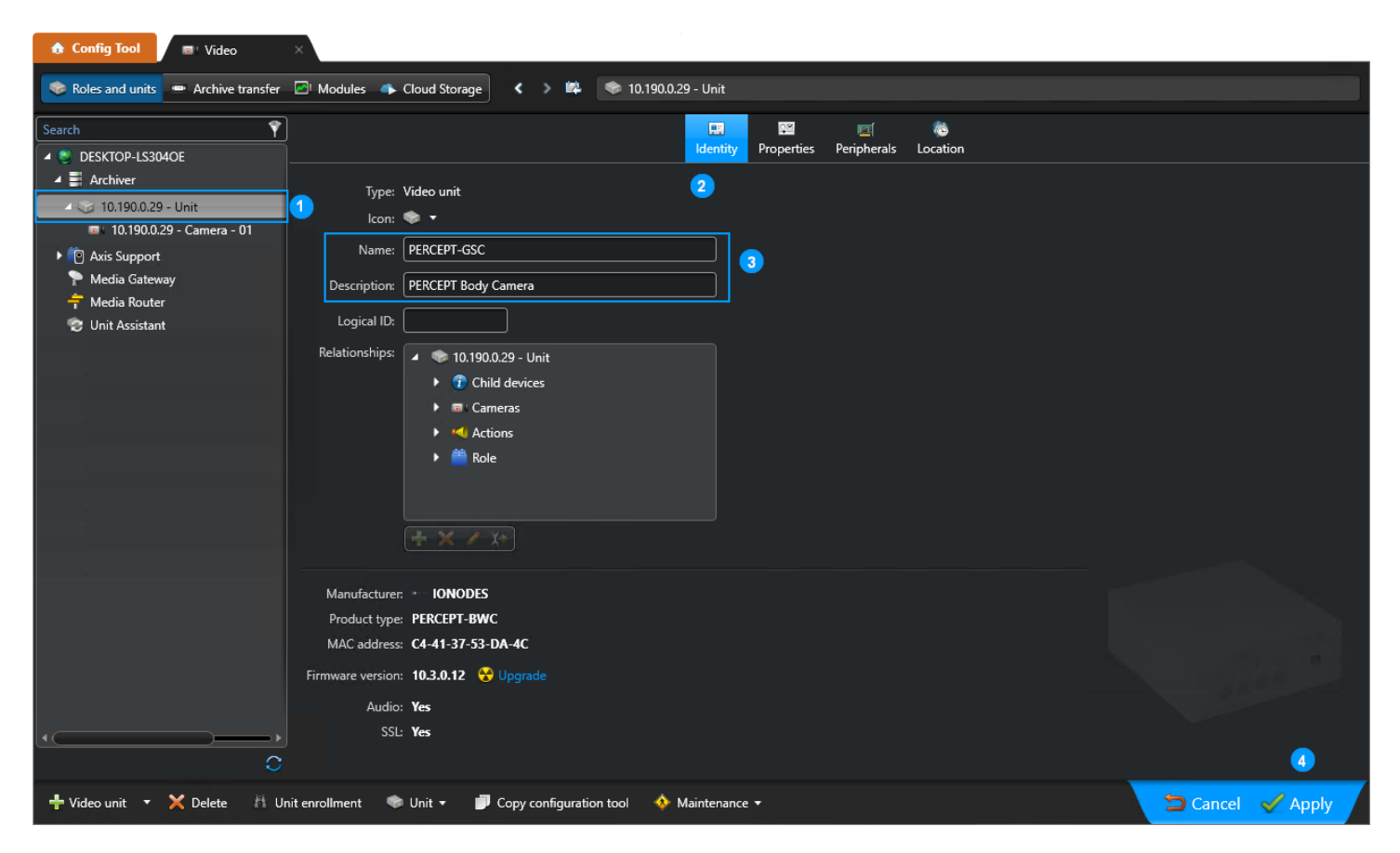

- 1. Développez l'archiveur **(Archiver)** et sélectionnez la nouvelle caméra d'intervention PERCEPT
- 2. Sélectionnez l'onglet Identity
- 3. Mettez à jour son nom (Name) et Description
- 4. Appliquez (**Apply**) les modifications et confirmez si vous souhaitez également renommer les appareils associés

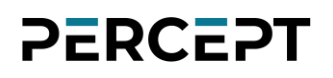

#### 4.2 Configurer la correction de la lentille panomorphe

| 🔒 Config Tool 🔤 🛛 Video                                                                                                    | ×                                                      | 5 <b>-</b>                      |                                                  |                                                                               |                                      |
|----------------------------------------------------------------------------------------------------|--------------------------------------------------------|---------------------------------|--------------------------------------------------|-------------------------------------------------------------------------------|--------------------------------------|
| 📚 Roles and units 📼 Archive transfer                                                                                                    | 🔁 Modules 🔹 Cloud Storage                              | < > 📫 📼 PE                      | RCEPT-GSC                                        |                                                                               |                                      |
| Search 🕴                                                                                                    |                                                        | 📰 🎽 Konstanting Kalentity Video | م الحالي الحالي الحالي Recording Video analytics | Privacy protection                                                            | e                                    |
| Archiver     PERCEPT-GSC     M PERCEPT-GSC                                                                                                    | PTZ: OFF                                               |                                 |                                                  | 2                                                                             |                                      |
| <ul> <li>▶ Supp_E100HD</li> <li>▶ 10 Axis Support</li> <li>▶ Media Gateway</li> <li>➡ Media Router</li> <li>&gt;&gt; Unit Assistant</li> </ul> | Speaker: 10 PERCEPT-GSC -<br>Microphone: PERCEPT-GSC - | Speaker - 01<br>Microphone - 01 | •                                                |                                                                               |                                      |
|                                                                                                    | 3<br>Lens type: Panomorph                              |                                 |                                                  | 0                                                                             |                                      |
|                                                                                                    |                                                        |                                 | Configure iens - Per<br>Came<br>Panomorph Lens   | ra position: Wall Type (RPL): C1ZZV                                           | <ul> <li>▼ 5</li> <li>▼ 6</li> </ul> |
|                                                                                                    |                                                        |                                 |                                                  | eeds to be calibrated.<br>Calibrate<br>n parameters are used when the automat | tle calibration fails.               |
| 0                                                                                                    |                                                        |                                 |                                                  |                                                                               |                                      |
| 🕂 Video unit 🔻 🦄 Unit enrollment                                                                                                    | 🏶 Unit 👻 🗾 Copy configuratio                           | on tool \land Mainten           | ance 🔻                                           |                                                                               |                                      |

- 1. Sélectionnez la caméra d'intervention PERCEPT que vous venez d'ajouter
- 2. Sélectionnez l'onglet Hardware
- 3. Dans le menu déroulant Lens type, sélectionnez Panomorph et appliquez
- 4. Cliquez sur l'icône du stylet pour ouvrir la fenêtre contextuelle Configure lens
- 5. Dans la fenêtre contextuelle **Configure lens**, définissez **Camera position** sur **Wall** (meilleure approximation pour une caméra d'intervention)
- 6. Réglez Panomorph Lens Type (RPL) sur C1ZZV
- 7. Cliquez sur le bouton Calibrate
- 8. Cliquez sur Ok et appliquez (Apply) les modifications
- Note: Le redressement d'image n'est pas obligatoire. Lorsque désactivé, l'image hémisphérique complète sera affichée. Lorsqu'activé, il doit être configuré conformément à ce qui précède et les métadonnées d'orientation doivent être désactivées conformément à la section **Error! Reference source not found.**

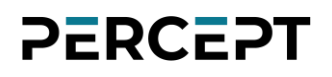

#### 4.3 Configurer l'utilisation des flux

| 🚯 Config Tool 🔤 Video 🛛 🗙                                                  |                                                                      |  |
|----------------------------------------------------------------------------|----------------------------------------------------------------------|--|
| 📚 Roles and units 📼 Archive transfer 🖉                                     | ] <sup>1</sup> Modules 📣 Cloud Storage < > 🛤 📼 PERCEPT-GSC           |  |
| Search    Search    DESKTOP-LS304OE  A   A   A   A   A   A   A   A   A   A | Identity Video Recording Video analytics Privacy protection Hardware |  |
| PERCEPT-GSC                                                                | Video quality:                                                       |  |
| Axis Support     Media Gateway                                             | Resolution: H265/HEVC 2880 x 2880                                    |  |
| न Media Router 😨 Unit Assistant                                            | Quality: Default settings                                            |  |
|                                                                            | Image quality: 0 0 100 %<br>Frame rate: 30 0 1                       |  |
|                                                                            | Key frame interval: 60   0  600 images                               |  |
|                                                                            | Stream usage                                                         |  |
|                                                                            | Live Recording Remote Low resolution High resolution                 |  |
|                                                                            |                                                                      |  |
|                                                                            | Network settings 🔹                                                   |  |
|                                                                            | Boost quality on manual recording (Off)                              |  |
|                                                                            | Boost quality on event recording (Off)                               |  |
|                                                                            | H.264 - 1) - H.265/HEVC - 2 - 3 3                                    |  |
| 🕂 Video unit 🔻 🏦 Unit enrollment 🖤                                         | 📚 Unit 👻 🗊 Copy configuration tool 🛛 🚸 Maintenance 🕶                 |  |

- 1. Sélectionnez la caméra d'intervention PERCEPT que vous venez d'ajouter
- 2. Sélectionnez l'onglet Video
- 3. Notez que tous les profils vidéo activés lors de la configuration de la caméra d'intervention PERCEPT doivent être accessibles
- 4. Configurez Stream usage pour chacun de ces profils vidéo au besoin

#### 4.4 Configurer l'enregistrement

La configuration de l'enregistrement dépend du déploiement et des exigences spécifiques du système. Cette sous-section décrit certains scénarios courants.

#### 4.4.1 Enregistrement continu

Lorsqu'il est configuré pour un enregistrement continu, GSC se connecte à la caméra d'intervention PERCEPT pour obtenir le flux d'enregistrement. Cela peut être souhaitable lorsque l'utilisation prévue de la caméra d'intervention se situe dans une zone limitée, telle qu'un lieu d'affaires avec un connexion Wi-Fi.

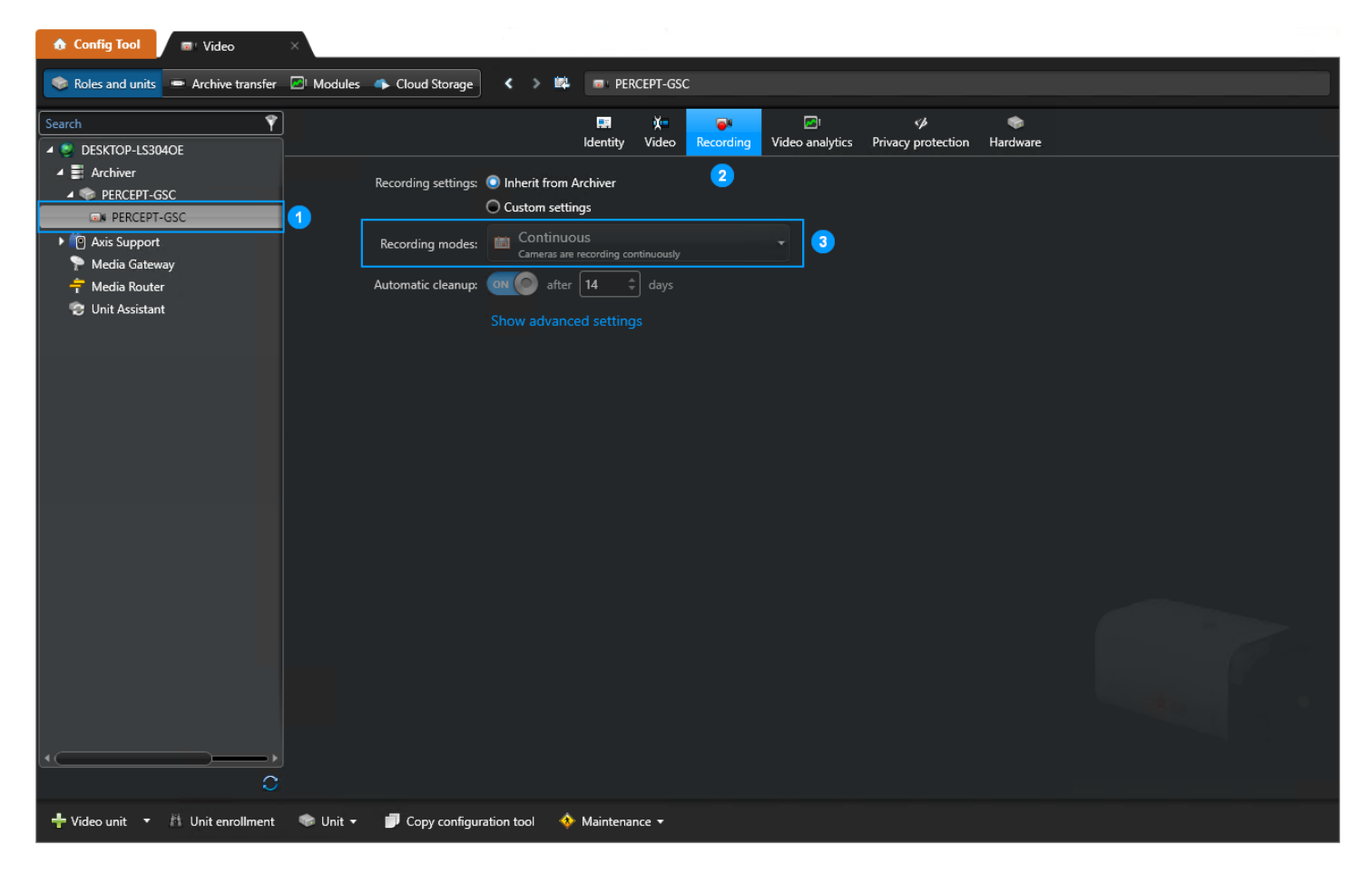

- 1. Sélectionnez la Caméra d'intervention PERCEPT
- 2. Sélectionnez l'onglet Recording
- 3. Définissez les **Recording modes** selon les besoins, en notant que vous devrez peut-être cocher le bouton radio **Custom settings**

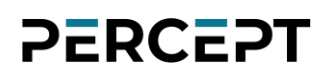

#### 4.4.2 Enregistrement sur mémoire locale seulement

L'enregistrement peut être désactivé, auquel cas GSC ne demandera jamais le flux d'enregistrement à la caméra d'intervention. Seul le flux en direct peut être demandé par Genetec<sup>™</sup> Security Desk. Dans ce cas, la caméra d'intervention peut enregistrer des données sur sa mémoire locale puis les transférer vers l'archiveur GSC lors de la reconnexion. Cette configuration peut être envisagée s'il est souhaitable d'enregistrer en dehors de zones de couverture réseau robuste.

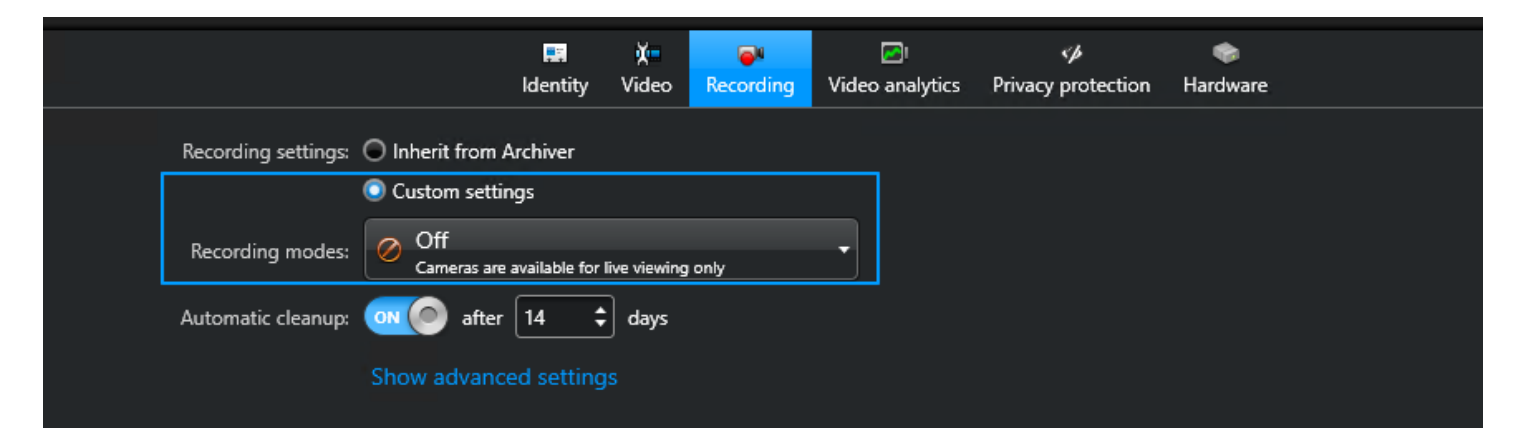

Pour cette configuration, sélectionnez **Custom settings**, puis choisissez **Off** dans la liste déroulante **Recording modes**. Les utilisateurs devront démarrer/arrêter l'enregistrement à partir des boutons de fonction de la Caméra d'intervention PERCEPT, puis transférer périodiquement les enregistrements vers l'archiveur GSC. Les transferts doivent être configurés en conséquence (voir la sous-section **Error! Reference source not found.**).

#### 4.4.3 Autres modes d'enregistrement

D'autres modes d'enregistrement sont disponibles dans GSC. **On motion** ne doit pas être utilisé avec une caméra portable. **Manual** permet de déclencher l'enregistrement depuis Genetec Security Desk. **Custom** permet de configurer différents modes à différents moments en fonction d'un calendrier.

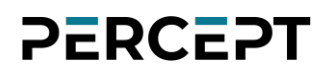

#### 4.5 Configurer le transfert d'archives

| 🏠 Config Tool                  | 💷 Video >                                 | <                         |                                                                        |
|--------------------------------|-------------------------------------------|---------------------------|------------------------------------------------------------------------|
| 📚 Roles and units              | Archive transfer                          | 🔄 Modules 🛛 🌩 Cloud Stora | sge < > ₩                                                              |
|                                |                                           |                           |                                                                        |
| Transfer group                 | Туре                                      | Recurrence                | Transfer group properties                                              |
|                                |                                           |                           | Sources:                                                               |
|                                |                                           | /                         | Data: • All<br>• Specific<br>Simultaneous transfers 1 +<br>Cancel Save |
| Backup<br>Copy archives        | to the Archiver's backup path.            |                           |                                                                        |
| Retrieve from<br>Copy archives | n edge<br>irom edge devices to their resp | Dective Archiver.         |                                                                        |
| <b>₽</b> <u>2</u> (            |                                           |                           |                                                                        |
| 🕂 Add an entity                | A Unit enrollment                         |                           |                                                                        |

- 1. Dans l'onglet Video, sous-onglet Archive transfer
- 2. Cliquez sur +
- 3. Sélectionnez Retrieve from edge
- 4. Dans la fenêtre contextuelle Transfer group properties, saisissez un nom
- 5. Cliquez sur + pour ajouter des sources pour le transfert vidéo

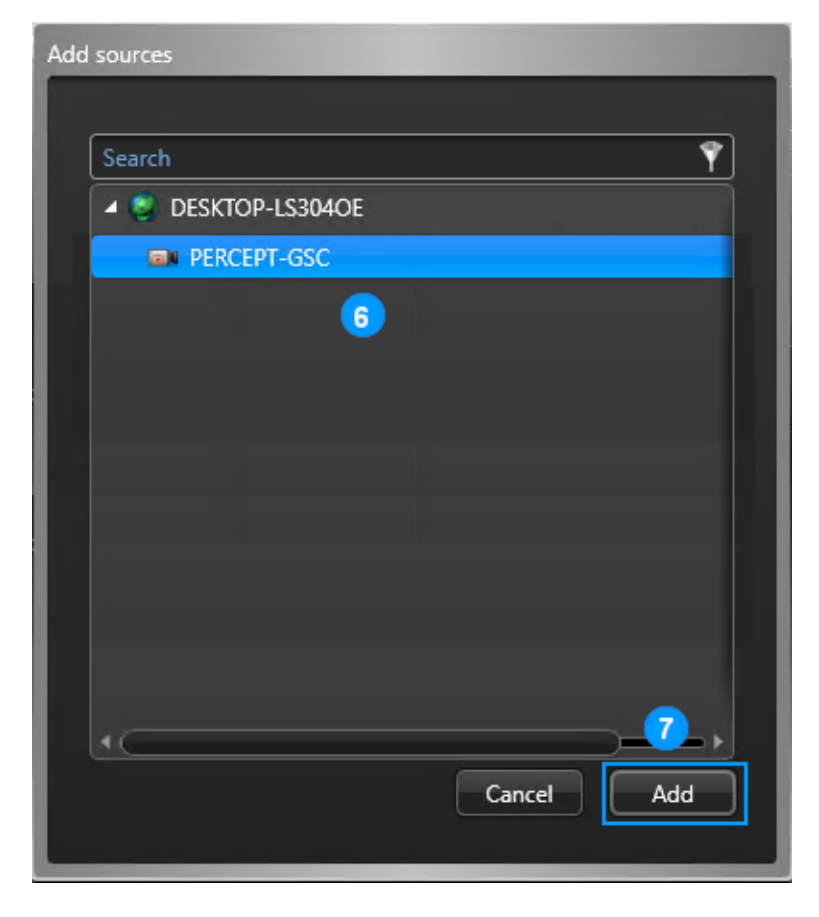

- 6. Dans la fenêtre contextuelle **Add sources**, sélectionnez les caméras d'intervention PERCEPT
- 7. Cliquez sur Add

| Transfer group properties |                                  |  |  |  |  |
|---------------------------|----------------------------------|--|--|--|--|
| Name:                     | PERCEPT Edge Retrieval           |  |  |  |  |
| Sources:                  | PERCEPT-GSC                      |  |  |  |  |
|                           | + ×                              |  |  |  |  |
| Recurrence:               | Manual                           |  |  |  |  |
| Upon reconnection:        | (Wait 10 sec. upon reconnection) |  |  |  |  |
| Data:                     | III B                            |  |  |  |  |
|                           | ○ Specific                       |  |  |  |  |
|                           | Simultaneous transfers 1 🗘 🧕     |  |  |  |  |
|                           | Cancel Save                      |  |  |  |  |

- 8. De retour dans la fenêtre contextuelle **Transfer group properties**, glissez le curseur **Upon reconnection** à la position **ON**
- 9. Cliquez sur Save

Lorsqu'une caméra d'intervention PERCEPT se connecte au réseau, les enregistrements sauvegardés localement sont automatiquement transférés vers l'archiveur GSC et deviennent disponibles pour la lecture.

Note: GSC transfère uniquement les données pour les horodatages qui ne sont pas déjà stockés dans l'archiveur. La progression globale des transferts n'est signalée qu'au sein de GSC. Les données ne sont pas supprimées de la caméra d'intervention pendant ou après leur transfert.

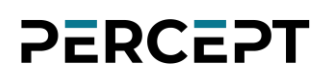

#### 4.5.1 Considérations pour les utilisateurs de Station d'accueil

Lorsque vous utilisez une station d'accueil PERCEPT-DCK pour décharger des données vers le VMS, des paramètres supplémentaires doivent être pris en compte pour des performances optimales. Par défaut, si la caméra d'intervention dispose d'une connectivité Wi-Fi à GSC, le transfert de stockage périphérique via Wi-Fi est activé. Cela peut être désactivé pour éviter une pression sur la bande passante sur le réseau Wi-Fi.

| ≡ | IO NODES      |                                                                                                    | PERCEPT-BC100<br>en ligne | v10.7.2.6 | anvif-user |
|---|---------------|----------------------------------------------------------------------------------------------------|---------------------------|-----------|------------|
|   |               | CONFIGURATION                                                                                                    |                           |           |            |
| 0 | Configuration | Système Réseau Vidéo Microphone Haut-Parleur Enregistrement                                                                  | Intégration               |           |            |
|   |               | > INTERFACES RÉSEAU                                                                                                    |                           |           |            |
|   |               | > CELLULAIRE                                                                                                    |                           |           |            |
| • |               |                                                                                                    |                           | _         |            |
|   |               |                                                                                                    |                           | _         |            |
|   |               | <ul> <li>Mise en FLOX</li> <li>Média Metadata</li> <li>Prévenir la lecture en différée sur une connexion sans fil</li> </ul> |                           |           |            |
|   |               | > CONFIGURATION HTTP                                                                                                    |                           |           |            |
|   |               | > DÉCOUVERTE                                                                                                    |                           |           |            |
|   |               | > CONFIGURATION RTSP                                                                                                    |                           |           |            |
|   |               |                                                                                                    |                           |           |            |
|   |               | > PORTS DIVERS                                                                                                    |                           |           |            |

- 1. À partir de la page **Configuration**
- 2. Sélectionnez l'onglet Réseau
- 3. Dans la section **Mise en flux**, cochez la case **Prévenir la lecture en différée sur une connexion sans fil**, puis enregistrez les paramètres

Lorsque ce paramètre est coché, la caméra d'intervention ignore les demandes de transfert de données de GSC lorsqu'elle est connectée via Wi-Fi. Si le transfert est configuré pour se produire uniquement lors de la reconnexion (selon les instructions / l'exemple de configuration ci-dessus),

ce transfert sera ignoré lorsque la reconnexion se produit via Wi-Fi, et GSC ne réessaiera pas de transférer les données de la caméra jusqu'à ce que la connexion soit perdue et restauré à nouveau

En configurant la récurrence des transferts de données GSC, des tentatives périodiques seront faites pour décharger les données de la caméra d'intervention. Lorsque la caméra d'intervention est amarrée pour le chargement, une tentative sera acceptée lorsque la caméra sera suffisamment chargée, et le transfert de données se fera via le réseau câblé de la station d'accueil.

| 👌 Config Tool 🖉 🔤 Video 🛛 🗙                                             |                     |                      |                        |                       |                     |                    |                      |               |  |
|-------------------------------------------------------------------------|---------------------|----------------------|------------------------|-----------------------|---------------------|--------------------|----------------------|---------------|--|
| 🗫 Roles and units 🔲 Archive transfer [2]' Modules 📣 Cloud Storage 🖌 🔌 📫 |                     |                      |                        |                       |                     |                    |                      |               |  |
|                                                                         |                     |                      |                        |                       |                     |                    |                      |               |  |
| Transfer group 🔺                                                        | Туре                | Recurrence           | Status                 | Transferred data size | Last transfer start | Last transfer end  | Last transfer status | Next transfer |  |
| PERCEPT Edge Retrieval                                                  | Retrieved from edge | Never                | ldle                   | _                     | 9:42 AM 2022-04-01  | 9:42 AM 2022-04-01 | <u>Completed</u>     | Never         |  |
|                                                                         |                     |                      |                        |                       |                     |                    |                      |               |  |
|                                                                         | Trans               | fer group properties |                        |                       |                     |                    |                      |               |  |
|                                                                         |                     | Name: Pf             | RCEPT Edge Retrieval   |                       |                     |                    |                      |               |  |
|                                                                         |                     |                      |                        |                       |                     |                    |                      |               |  |
|                                                                         |                     | Sources:             | PERCEPT-GSC            |                       |                     |                    |                      |               |  |
|                                                                         |                     |                      |                        |                       |                     |                    |                      |               |  |
|                                                                         |                     |                      |                        |                       |                     |                    |                      |               |  |
|                                                                         |                     |                      |                        |                       | _                   |                    |                      |               |  |
|                                                                         |                     | Recurrence: M        | inutes 🔻 Every 15      | minutes               | 3                   |                    |                      |               |  |
|                                                                         | U                   | pon reconnection:    | Wait 10 sec. upon      | reconnection)         |                     |                    |                      |               |  |
|                                                                         |                     | Data: 💿              | All                    |                       |                     |                    |                      |               |  |
|                                                                         |                     | 0                    | Specific               |                       |                     |                    |                      |               |  |
|                                                                         |                     | Sir                  | nultaneous transfers 1 | •                     |                     |                    |                      |               |  |
|                                                                         |                     |                      |                        | Cancel                | ave                 |                    |                      |               |  |
|                                                                         |                     |                      |                        |                       |                     |                    |                      |               |  |
|                                                                         |                     |                      |                        |                       |                     |                    |                      |               |  |
| 2                                                                       |                     |                      |                        |                       |                     |                    |                      |               |  |
| + 🗙 🖍 🕨 = 🌖                                                             |                     |                      |                        |                       |                     |                    |                      |               |  |
|                                                                         |                     |                      |                        |                       |                     |                    |                      |               |  |
| 🕂 Add an entity 🕺 Unit enro                                             | ollment             |                      |                        |                       |                     |                    |                      |               |  |

- 1. Dans GSC **Config Tool**, onglet **Video**, sous-onglet **Archive transfer**, sélectionnez le groupe de transfert créé précédemment
- 2. Cliquez sur Edit the item (icône stylet)
- 3. Sélectionnez un intervalle de récurrence (dans l'exemple illustré, GSC interrogera les caméras d'intervention toutes les 15 minutes pour connaître les données disponibles à transférer)
- 4. Enregistrez (Save) cette modification

Note: Étant donné que GSC ne transfère que les données des horodatages qui ne sont pas encore stockés dans l'archiveur, les données ne seront transférées qu'une seule fois.

### 5 Visualisation de la vidéo de la Caméra d'intervention PERCEPT via Security Desk

L'utilisateur peut visualiser des séquences en direct et enregistrées à partir de la caméra d'intervention à l'aide de Genetec Security Desk.

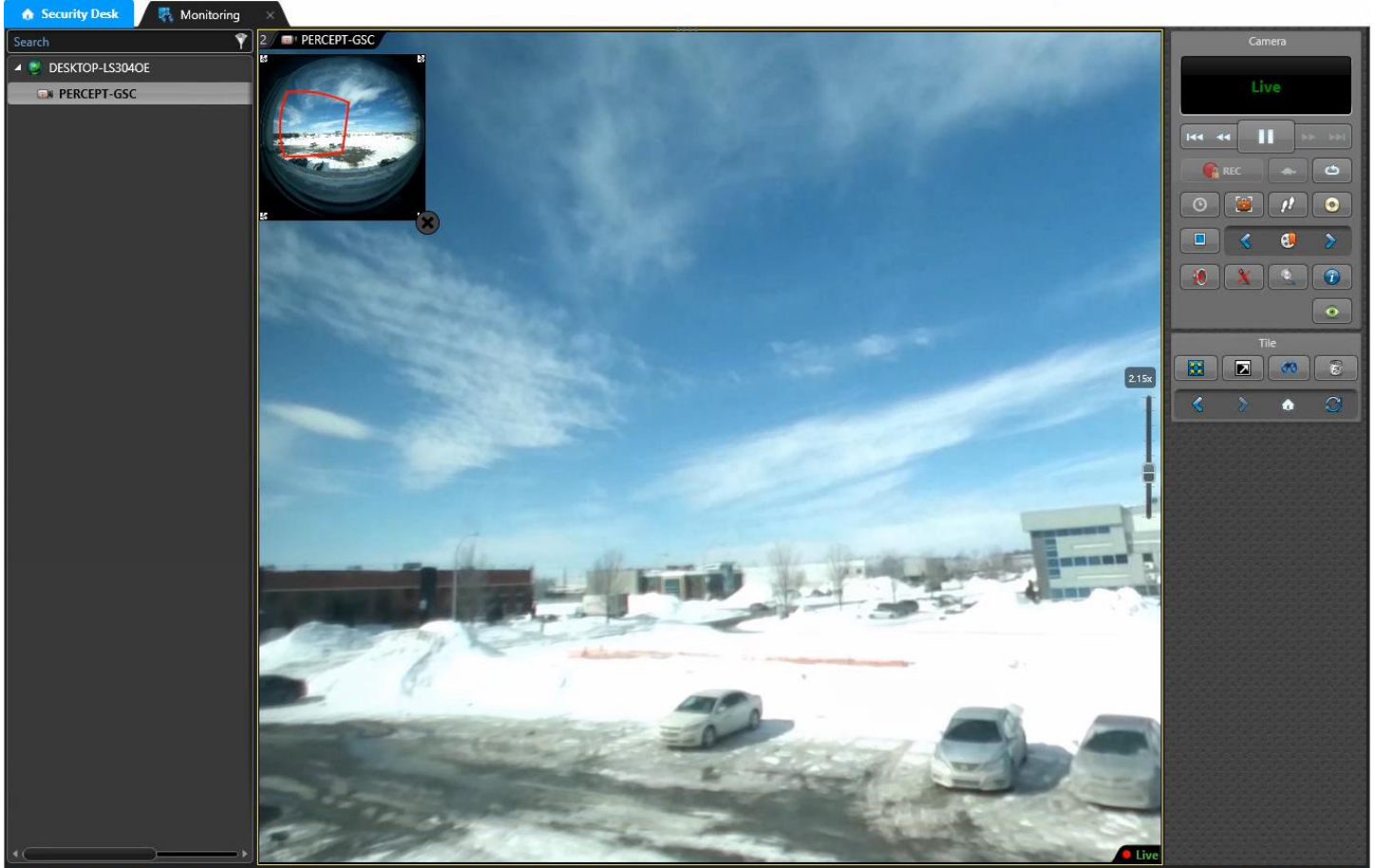

≮ Hide area view 🛛 🚱 Monitoring (0) 🕫 Synchronize video 🧐 Show original streams 📑 Change tile pattern 🔯 Clea

🧾 Open the Vault 🔤 Switch to map mode 🛛 Hide controls 〉

Lorsque la correction panomorphe est activée, l'utilisateur pourra naviguer (zoom avant/arrière et déplacement) à l'intérieur de l'image à l'aide de commandes PTZ virtuelles.

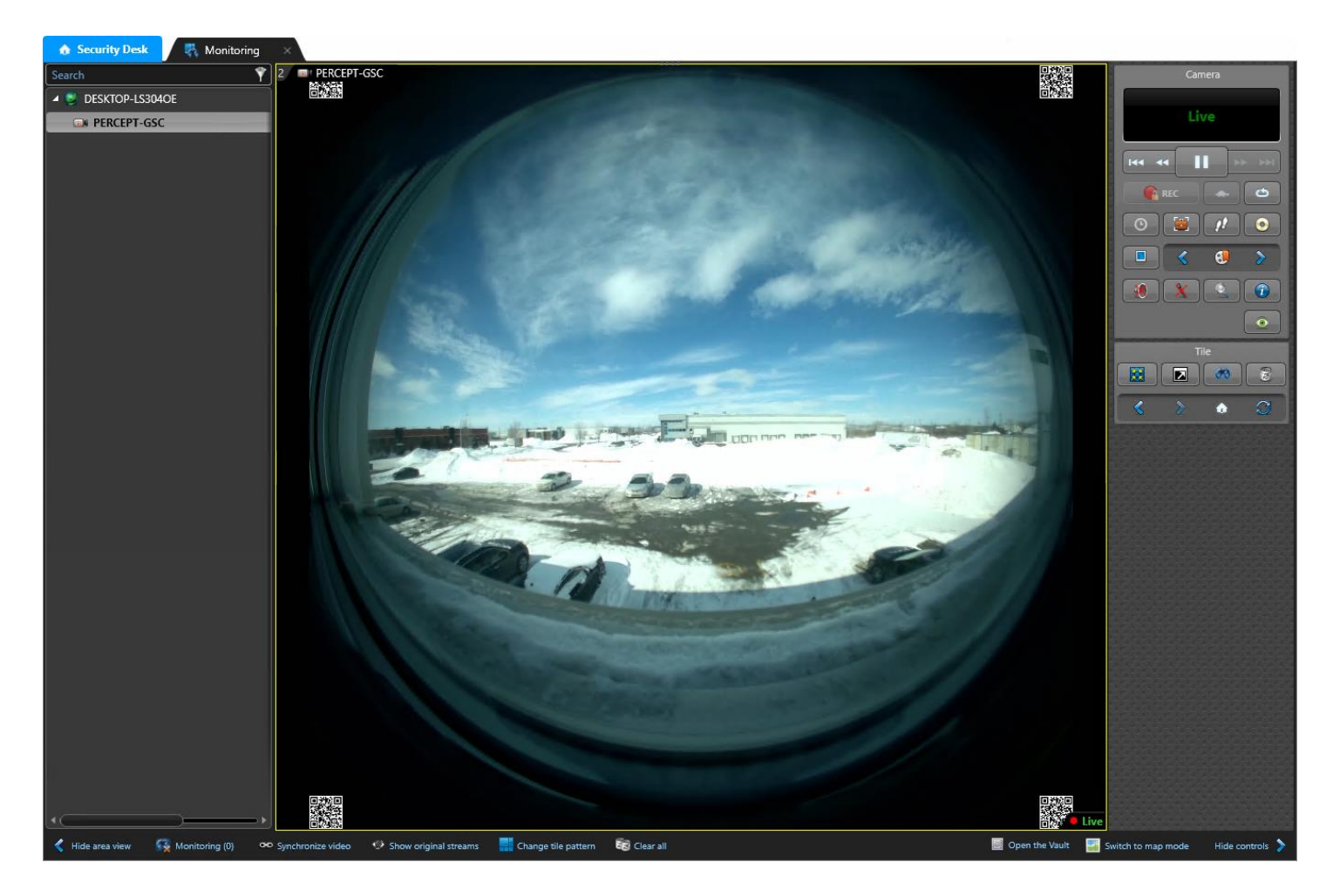

Lorsque la configuration de lentille panomorphe est désactivée ou que le PTZ virtuel est complètement dézoomé, l'utilisateur verra l'hémisphère complet capturé par la caméra (ainsi que les métadonnées des codes QR dans les coins).